## **Kahoot Directions**

Go to <u>https://create.kahoot.it</u>. Sign up/sign in. On the dashboard, select the type of kahoot to create:

| 27 New K                                                      | orhodes- Kahoot!                                                                                                    |
|---------------------------------------------------------------|----------------------------------------------------------------------------------------------------|
| Create new Kaboot                                             | MY STATS 0 2 6 26 168 0                                                                                                    |
|                                                               | KAHOOTS QUESTIONE PLAYES PLAYERS SHARES<br>1<br>FAVS<br>MY RECENT RESULTS                                                                                                    |
| Quiz Discussion Survey NEW! Save your results to Google Drive | 40 Nov     10 31 Dinosaura and/or Movies     6       40 Nov     10 31 Dinosaura and/or Movies     6       300 Ott     13 17 Dinosaura and/or Movies     6       All results     6 |
|                                                               | COMMUNITY                                                                                                    |
| •                                                             |                                                                                                    |
|                                                               | TIPS ON OUR BLOG                                                                                                    |
|                                                               | JOIN OUR FACEBOOK COMMUNITY     SHARE YOU'D EXDERIENCES ON TWITTER                                                                                                    |
|                                                               | O SUGGEST AN IDEA OR FEATURE                                                                                                    |

Give the Quiz a name, then click Go!:

| Z New K     Ali My Kahoots (2)      O Public Kahoots (1145k)      O FAQ      O Support | o rrhodes- Kahoot!                                                                     |
|----------------------------------------------------------------------------------------|----------------------------------------------------------------------------------------|
|                                                                                        | MY STATS O                                                                             |
| Create new <b>Kahoot</b> !                                                             | 2 6 26 168 0<br>KAHOOTS QUESTIONS PLAYS PLAYERS SHARES<br>1<br>PAVS                    |
| Quiz Pointe based multiple choice outcuitts untrolaid meetions                         | MY RECENT RESULTS                                                                      |
| Let's start by giving the guiz a name:                                                 | 40, Nov 10.35 Dinosaurs and/or Movies 🔥 💪<br>40, Nov 10.31 Dinosaurs and/or Movies 🔥 💪 |
| Objects ( Object                                                                       | 30th Oct. 13:17 Dinosauts and/or Movies 🔥 💪                                            |
| Chapter I date                                                                         |                                                                                        |
| GOI                                                                                    | COMMUNITY                                                                              |
| encel quiz and go back!                                                                |                                                                                        |
|                                                                                        | O TIPS ON OUR BLOG                                                                     |
| NEWI save your results to Google Drive                                                 | JOIN OUR FACEBOOK COMMUNITY                                                            |
| • • • • • • • • • • • • • • • • • • •                                                  | SHARE YOUR EXPERIENCES ON TWITTER                                                      |
|                                                                                        | O SUGGEST AN IDEA OR FEATURE                                                           |

Type the first question in the space at the top, and enter answers in the boxes at the bottom. Click on the word **Incorrect** under the box with the correct answer to toggle to **Correct**. Leave the other answers set on **Incorrect**. Add as many questions as you want by clicking on **Add Question** under the answer boxes. Kahoot is for formative assessments- it's best to limit the number of questions:

| 🗄 Apps - M WC3 email - 📔 | Google Advanced S 🕒 Symbolic 💽 WWH | S 😝 WCS 🖤 Media Center 🛄 Media 🕻               | 🛛 PBIS 🛄 Professional Dev 🛄 Satety 📋 I                           | SS Time Keeper - A                |        |
|--------------------------|------------------------------------|------------------------------------------------|------------------------------------------------------------------|-----------------------------------|--------|
|                          | COMMAN ANY KARDON (2) Q Palae Kar  | oas (1164) Vest 🍋 support                      | 1.Nere: 1                                                        | O moses - Mdnoot !                |        |
|                          |                                    | Quiz: Chapter 1                                |                                                                  |                                   |        |
|                          | Question 1                         | ny sheep were in Little <u>Bo</u> Peep's herd? |                                                                  | 50                                |        |
|                          | Image Video (Experimental)         |                                                | Ponta question                                                   | Time limit 30 sec 🔻               |        |
| *                        |                                    |                                                |                                                                  |                                   |        |
|                          |                                    | Drag and drop an image fr                      | rom your desktop here                                            |                                   |        |
|                          |                                    | Choose File) <sup>No</sup>                     | Se chosen<br>Eyes chome eat is, will get one of our comin to yes |                                   |        |
|                          |                                    |                                                | /                                                                |                                   |        |
|                          |                                    |                                                |                                                                  |                                   |        |
|                          | 25                                 | 10                                             | 12 6                                                             | 0                                 |        |
|                          | ALUGE                              |                                                | Sector Sector Sector                                             |                                   |        |
|                          | Frex A Next                        |                                                | Delete question 4 Add question - Dup                             | Norre Cancel Save & continue &    |        |
| 🚳 🙆 🚞                    | 💽 🧑 Kahooti - New qu               | Kahoot Directions                              |                                                                  | 8 3 0 % <b>1</b> 0 <b>2 3 b</b> 1 | 847 AM |

You can add images to questions, but that is optional. To add an image, click **Choose File** and upload one from your computer. You can always edit, add or delete questions by utilizing the menu at the bottom of the screen. When your quiz is finished, click **Save & continue** on the bottom right:

| and a second second second second second second second second second second second second second second second | e Advanced S., 🕘 Symbolice 🤮 WWHS         | 🔮 WCS 🔯 Media Center 🛄 Media | 📋 PBIS 🧰 Prefettional Dev 📋 Safety 🗋 ISIS Ti                                                                                                    | me Keeper - A.,    |         |
|----------------------------------------------------------------------------------------------------|-------------------------------------------|------------------------------|----------------------------------------------------------------------------------------------------|--------------------|---------|
| CrNev K! A!                                                                                                    | Ay Kahoota (2) 🛛 🥥 Public, Kahoota (1146) | 🖉 🛛 🗭 Support                |                                                                                                    | 🕛 rrhodes-         | (ahoot! |
| Quest                                                                                                    | ion 2                                     | Peep take her sheep?         |                                                                                                    | 65                 |         |
| Image                                                                                                    | Video (Experimental)                      |                              | Points question •                                                                                                    | Time limit 30 secs | •]      |
|                                                                                                    | De                                        |                              |                                                                                                    |                    |         |
|                                                                                                    | Dra                                       | ig and drop an mage i        | rom your desktop here                                                                                                    |                    |         |
|                                                                                                    | Adding imagina                            | Choose File   <sup>No</sup>  | The choses<br>2.9 yearcheose not lo, will put one of our own in for year                                                                                                    |                    |         |
|                                                                                                    |                                           |                              |                                                                                                    |                    |         |
|                                                                                                    |                                           |                              |                                                                                                    |                    | T       |
|                                                                                                    |                                           |                              |                                                                                                    |                    |         |
|                                                                                                    | the barn                                  | the corral                   | the house he pasture                                                                                                    | 0                  |         |
| $\mathbf{n}$                                                                                                   | the barn<br>Correct 52                    | the corral<br>Incorrect 50   | the house the pasture the neutral fills for the pasture for the pasture for th | ٥                  |         |

You can go back and edit the quiz, or click on Save & continue again:

| 🗄 Apps - M WCS email 🔗 Google | Advanced S | Symbolog 🗨 WWH | 6 💿 WCS 👿 Media Center 🛄 Media: 🛄 PBIS 🛄 Profess<br>40%) 🔹 FAQ 🔹 Support | ional Dev 🧰 Safety 📋 ISIS | Time Reeper - A   | modes Kahooti       |
|-------------------------------|------------|----------------|--------------------------------------------------------------------------|---------------------------|-------------------|---------------------|
|                               |            |                |                                                                          | 1.Net                     | r 2.Questions 3.5 | ettings 4. Dene     |
|                               |            |                | Quiz: Chapter 1 Quiz                                                     |                           |                   |                     |
|                               |            | Optiona        | I: Re-order questions by dragging and droppi                             | ng them into place.       |                   |                     |
| 3                             | Ξ          | Kah?st!        | How many sheep were in Little Bo Peep's herd?                            | 30<br>Seconda             | 4<br>Clunicas     |                     |
|                               | =          | 2              | Where did Little Bo Peep take her sheep?                                 | 30<br>Seconda             | 4<br>Choices      |                     |
|                               |            |                |                                                                          |                           |                   | 1                   |
|                               |            |                |                                                                          |                           |                   | Ļ                   |
| Edit questions                |            |                |                                                                          |                           |                   | and Sine & continue |

Enter info about your Kahoot, then **Save & continue**:

| Betre controlsertell us a bit more about your qutz         Image: Image: Im                                                                                                    | [Z NewrK! ▲   | My Kahoata (2) 🗢 Public Kahoota (11469) 💿 FAC | 2 🗢 Support                                 | <ol> <li>Name 2. Questions 3. Settings</li> </ol> | =: Kahoot! *** |
|----------------------------------------------------------------------------------------------------|---------------|-----------------------------------------------|---------------------------------------------|---------------------------------------------------|----------------|
| Before por Binfsh tell us a bit more about your quiz<br>L'anguage Pinish Pinish State<br>Pinish Pinish State<br>Pinish State<br>Pinis                                                                                                    |               |                                               | Quiz: Chapter 1 Quiz                        | R.                                                |                |
| Editquestors     Cand     Stockcontinue                                                                                                    |               | Before yo                                     | ou finish tell us a bit more ab             | out your quiz                                     |                |
| English  Phote Plane soled Plane soled Pla                                                                                                    |               | 🗭 Language                                    | & Privacy settings                          | A Primary audience                                |                |
| Plagae celect<br>Plagae celect<br>Plagae celect<br>School<br>Unversity<br>Beginser<br>Tags (nor. school, penne sci.el sectores celefond to Head, (Head penno Head)<br>Scial<br>Scial<br>Scial<br>Scient<br>Scial<br>Scient<br>Scient<br>Scial<br>Scient<br>Scial<br>Scient<br>Scial<br>Scient<br>Scial<br>Scient<br>Scient<br>Scial<br>Scient<br>Scient<br>Scial<br>Scient<br>Scient<br>Scient<br>Scial<br>Scient<br>Scient<br>Scial<br>Scient<br>Scient |               | English 🔹                                     | Public •                                    | Please select                                     |                |
| Edit quessions       140       Officially level       University         Image refer subject generation states       Image refer to the construction states       Image refer to the construction states         Separate Light using comma of Light using comma of Light Using comma of Light Using comma of                                                                                                    |               |                                               |                                             | Please select                                     |                |
| Description     140     Unitatily level     Driversity     Business     Taining     Second spice sequence seasoners association serve( )ewrigence etc.)     Second spice uning comma origit instances      Edit questions     Cancel     Second spice     Second spice                                                                                                    | S.F.          | 1 1 1 1 1 1 1 1 1 1 1 1 1 1 1 1 1 1 1         |                                             | School                                            |                |
| Beginner international Business.<br>Taining<br>Event<br>Separate tags over science consistence construction striet (per group str.)<br>Separate tags uning commu on tag insurance<br>Separate tags uning commu on tag insurance<br>Separate tag insurance<br>Separate tag insurance<br>Separate tag insura                                                                                                    |               | ✓ Description                                 | 140 Uthoutly level                          | University                                        |                |
| Edit questions Edit questions Edit q                                                                                                    |               |                                               | Regioner                                    | interventiate Businiess                           |                |
| Edit questions Edit questions Edit q                                                                                                    |               |                                               |                                             | Training                                          |                |
| Tags nin: sched; specific tags: accents datasets datasets examples at 1     Separate tags using commo artae maaterie  Edit questions  Cancel Series Continue                                                                                                    |               |                                               |                                             | Event                                             |                |
| Skylander sign uning comme arise insulance<br>Edit quessions                                                                                                    |               | Tags //inr. subject, specific type, acade     | entic qualification level, year group etc.) | Social                                            |                |
| Separate logi uning comma artisti instantino<br>Edit questions Cancel Separate logi community                                                                                                    |               |                                               |                                             |                                                   |                |
| Editquestors Canal Sive Reprinting +                                                                                                    |               | Separate tags using comma or tab enauster     | 0                                           |                                                   |                |
| Editquestors Canad Sine Economics                                                                                                    |               |                                               |                                             |                                                   |                |
| Editquestions Concil Sine Economic Concil                                                                                                    |               |                                               |                                             |                                                   |                |
|                                                                                                    | Editouestions |                                               |                                             | Cantel                                            | SARSONING      |
|                                                                                                    | Conception to |                                               |                                             |                                                   |                |
|                                                                                                    | 🚳 🙆 🚞 🛽       | 👔 💿 Kahooti - Morein 🛛 📢 Kahoot Directio      | 05                                          | 9 in 16 🖬 🔂                                       | 907 AM         |

Give your Kahoot a cover image, play a YouTube video in the background, or leave blank. Click **Done**:

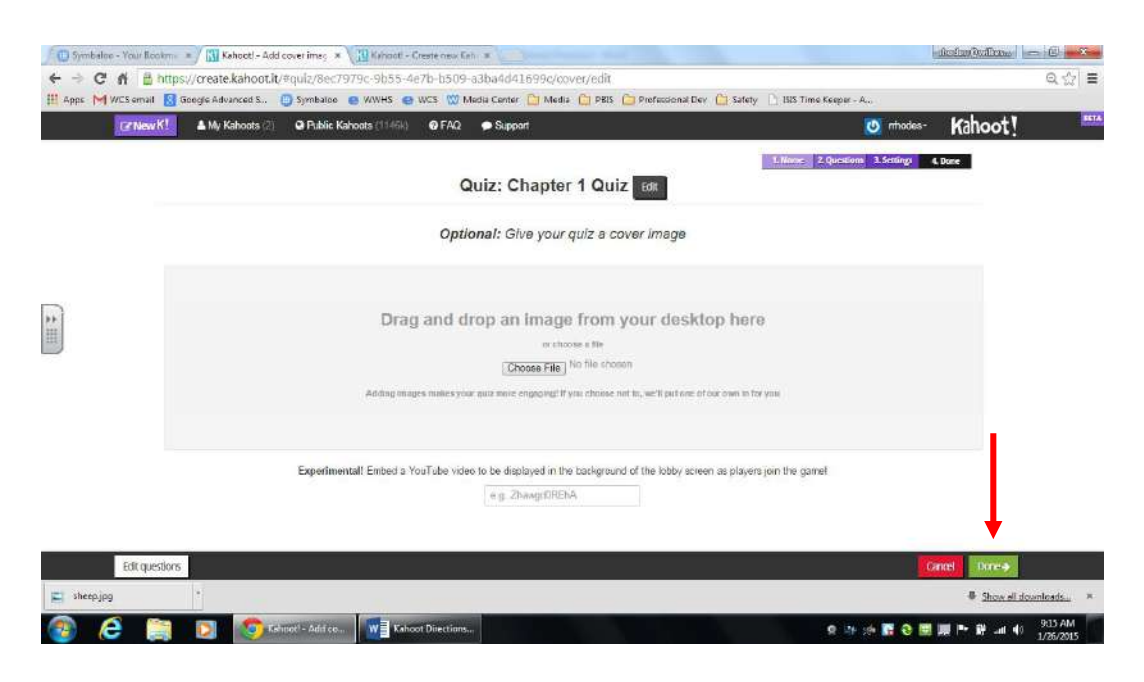

Preview your Kahoot, share it on social media, or click **Play** for student access. You can create multiple Kahoots- they are automatically saved into your account. You can access all of your Kahoots from your dashboard when you log in:

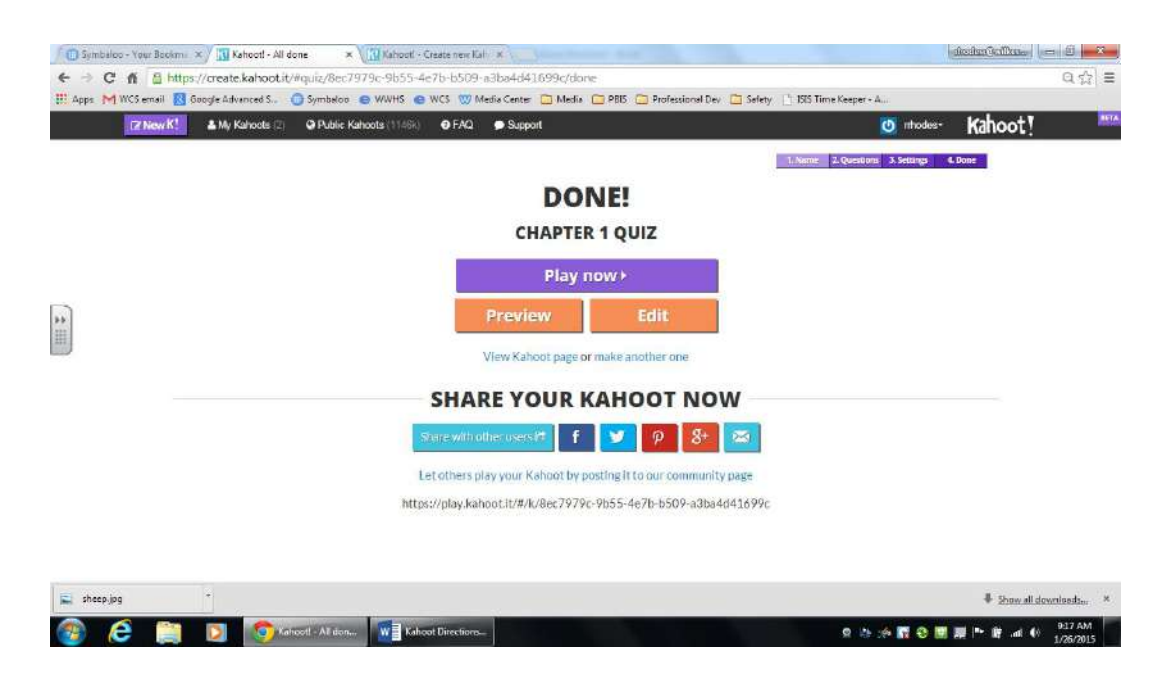

You can format settings for your Kahoot. Click **Launch** when you are ready to have students join and play:

| 🖉 Symbolop - Your Bookma 🔹 🛄 Kehoort - All done 👘 🖉 | Kehooti   Play this quiz n= × 🖓 Kahooti - Greate new Kali 🗴 | )                                     | iningoline - 0 - 22-                  |
|-----------------------------------------------------|-------------------------------------------------------------|---------------------------------------|---------------------------------------|
| C fi https://play.kahoot.it/#/?quizid=8ec79         | 79c-9b55-4e7b-b509-a3ba4d41699c                             | innal Dev 🦳 Salety 📄 KIS Time Krener- | ର୍ଘ୍ ≣                                |
|                                                     | Kahoot!                                                     |                                       | 20                                    |
|                                                     | Quizn me<br>Chapter 1 Quiz                                  |                                       |                                       |
|                                                     | Launch >                                                    |                                       |                                       |
|                                                     |                                                             | Off                                   |                                       |
|                                                     |                                                             | on                                    |                                       |
|                                                     |                                                             | on                                    |                                       |
|                                                     |                                                             | on                                    |                                       |
|                                                     |                                                             | On .                                  |                                       |
| 🚱 🙆 🧾 🛐 Kahoat   Play this                          | W Kahaot Directions                                         | 0.24                                  | ::::::::::::::::::::::::::::::::::::: |

This is the screen that you will have displayed for your students:

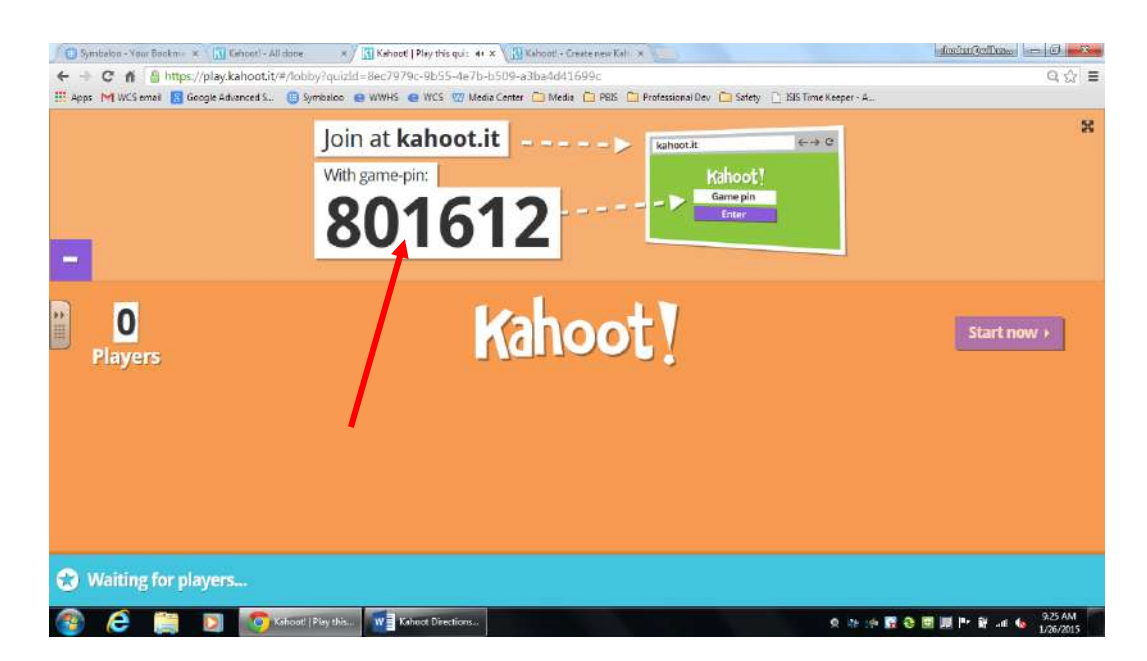

Students may play Kahoot on any device- smart phone, laptop, tablet. Tell them to go to the Internet and then to the web site: Kahoot.it. They will need to enter a **Game pin** (the number displayed), a Nickname (make sure students use their own names) and then click **Join Game**. As students get logged in, their names will pop up at the bottom of the screen, and the number of players will change. When all students are in, you will need to click on **Start now**.

Here is what students will see:

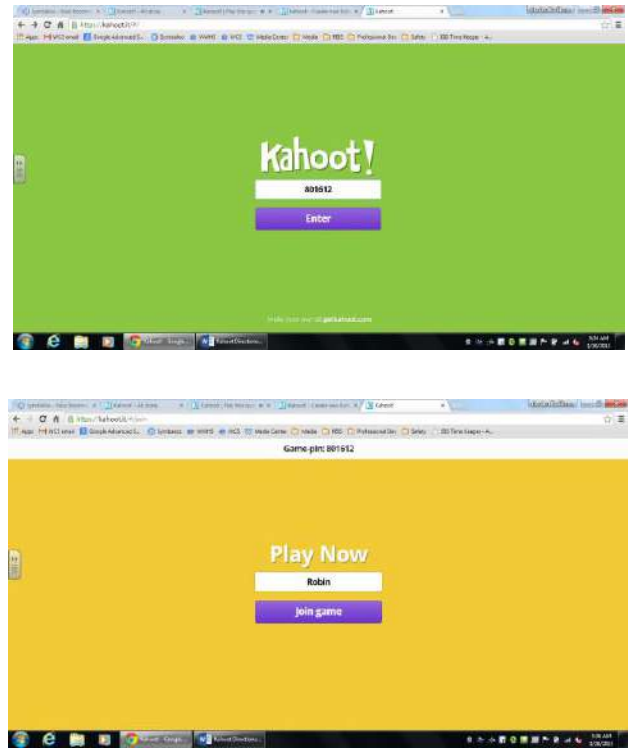

You will have the questions displayed on a smartboard/screen. Students will only see the following answer choices. They will look on the board for the correct answer and select the color/shape of the correct answer on their devices:

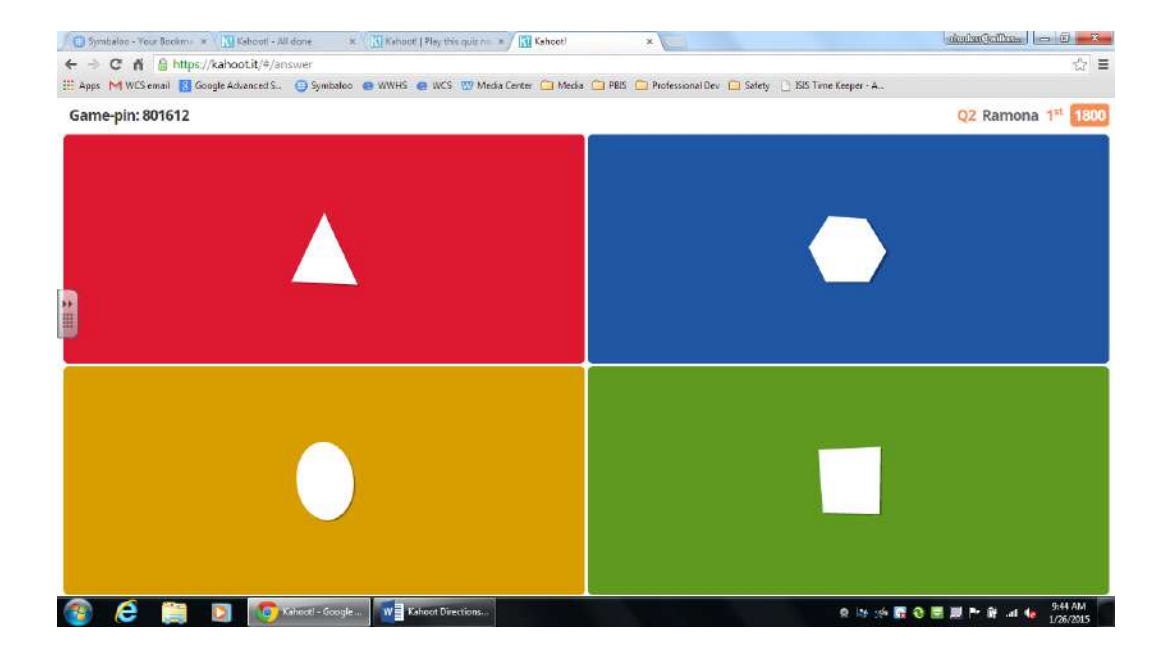

Here is what you will see as students join- notice the names pop up under the word Kahoot! Click **Start now** to begin the quiz:

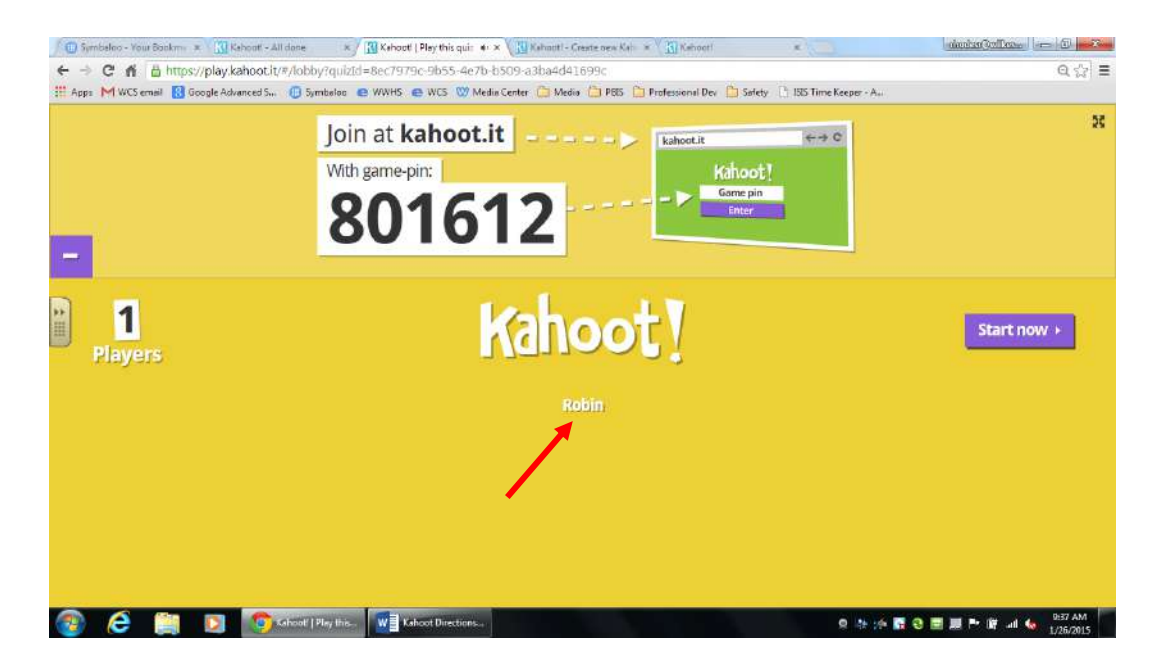

Questions are timed. A countdown timer is on the screen. As students answer the questions, the number of answers will pop up on your screen. Click **Next** to move forward:

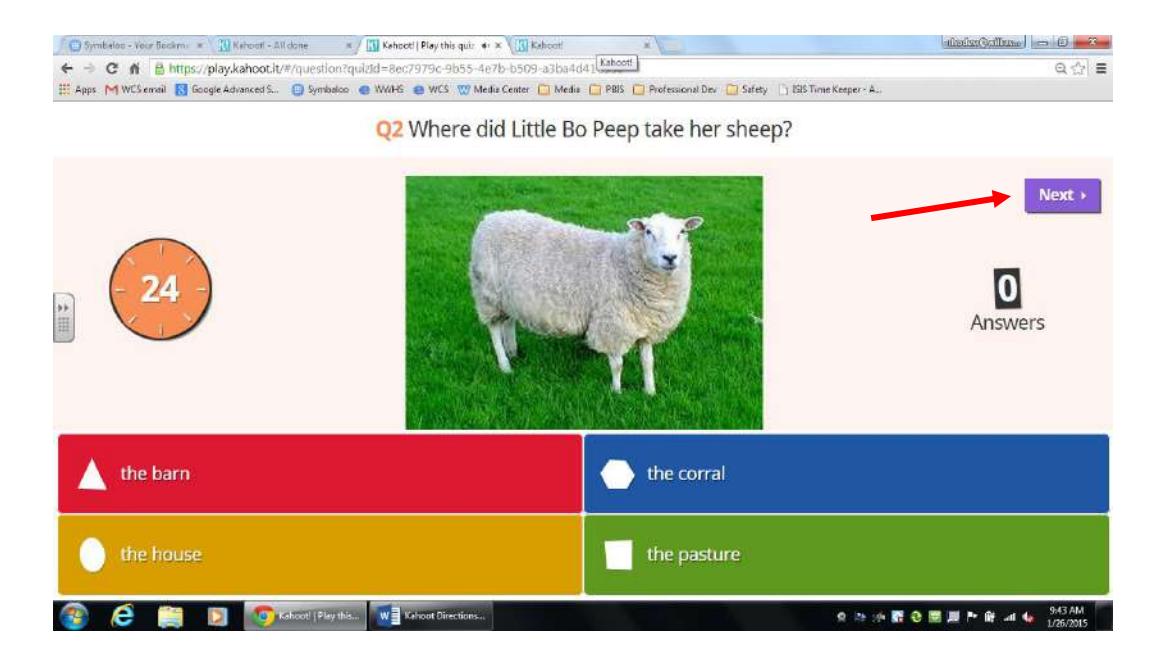

On your computer/smartboard, you will see the answers in chart form, and who is in the lead. Click **Next** to move forward:

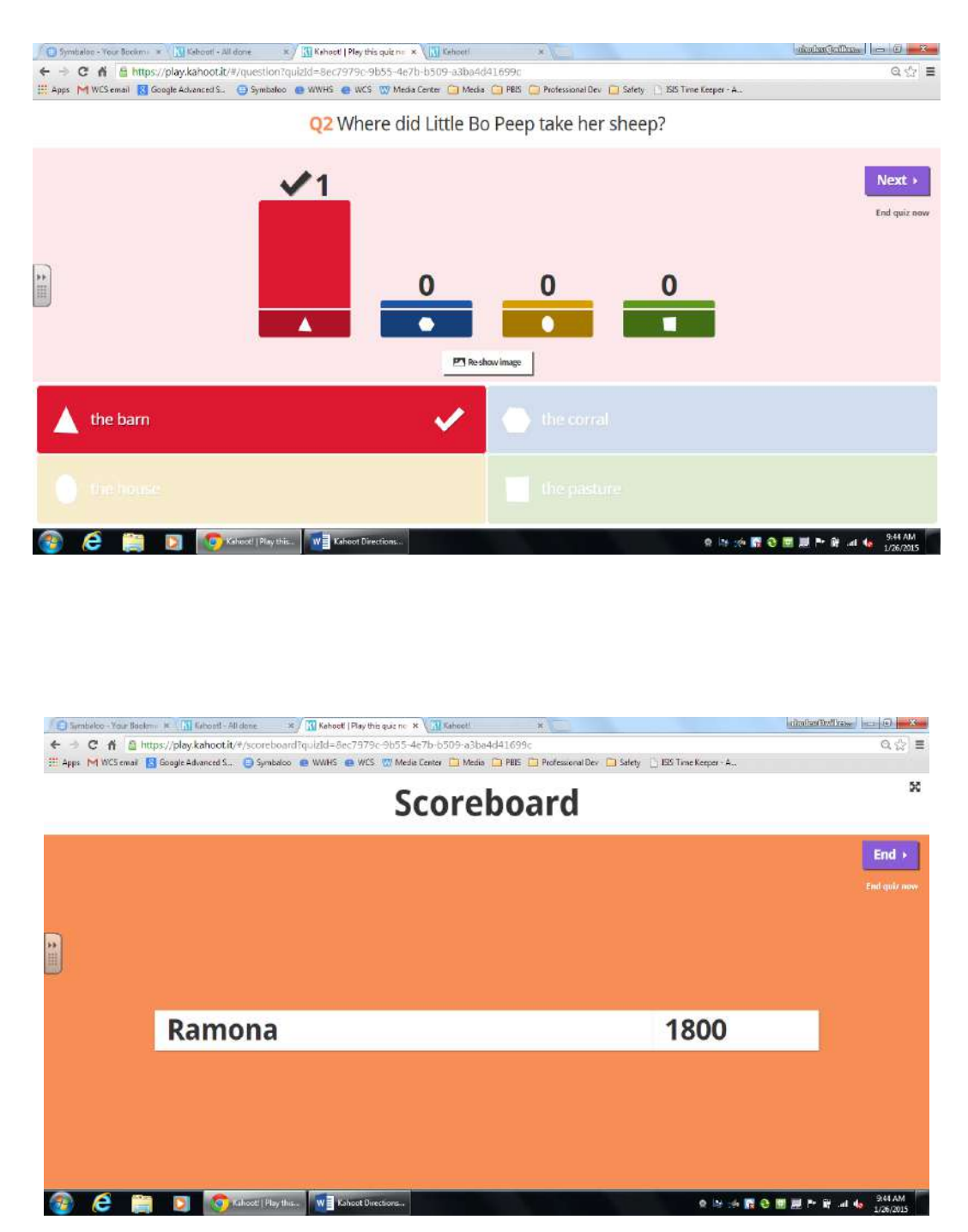

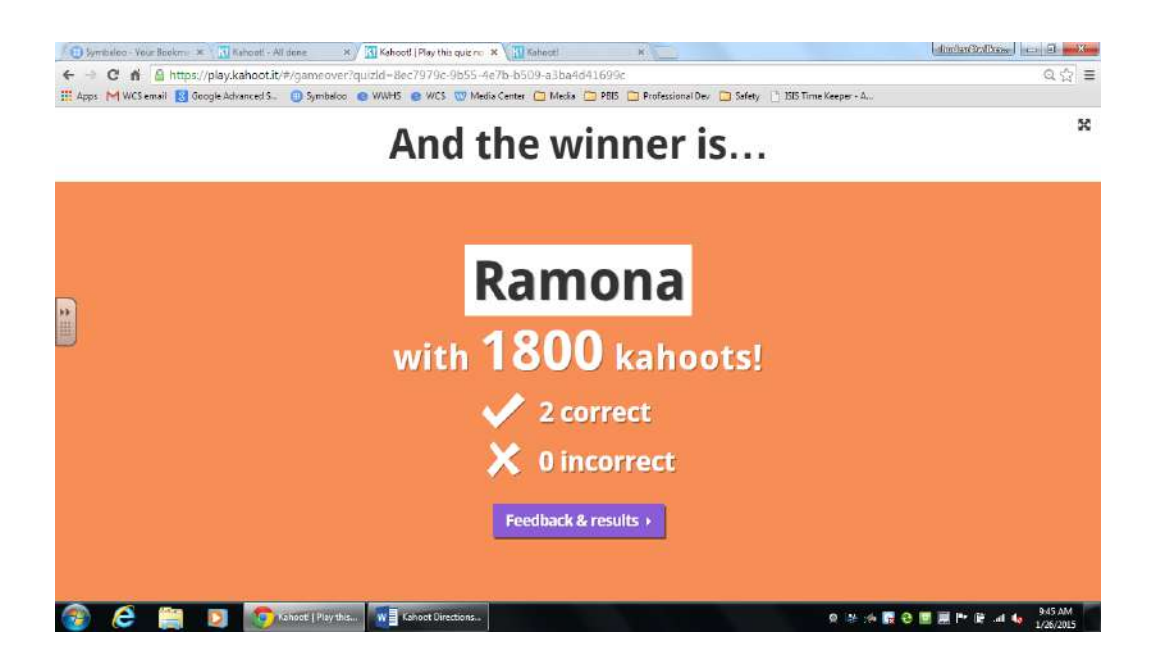

When you click on Feedback and results, you will see a chart of how well students liked the activity and you will have access to a spreadsheet of answer results.

You can always view and/or download the results of your quiz by selecting My Results in the drop down menu under your user name in the upper right corner:

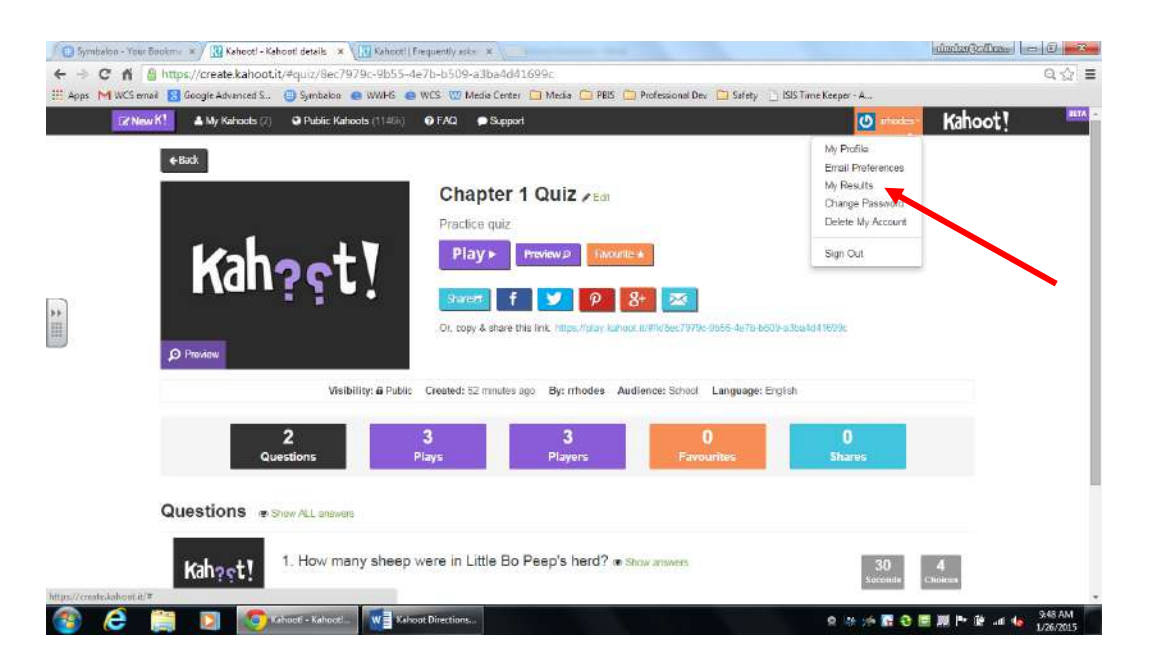

Here is an example of a results spreadsheet. You can view correct/incorrect answers, scores, etc. for each student for each question:

| ROLECTED AILA             | / Be careful—files from the I | Internet can contain viru | ses. Unless you need | to edit, it's safer to stay in Pro | otected View. Enable Editio                                       | g l                                |                                                          |                                            |                         |
|---------------------------|-------------------------------|---------------------------|----------------------|------------------------------------|-------------------------------------------------------------------|------------------------------------|----------------------------------------------------------|--------------------------------------------|-------------------------|
| <b>7</b> 1                | × - & inji                    | urassic Park 1, what n    | eal animal was use   | ed for the sound when T-           | rex killed the lawyer?                                            |                                    |                                                          |                                            |                         |
|                           | A                             | 8                         | C                    | D                                  | E F                                                               | G                                  | н                                                        | 31                                         |                         |
| TUDENT                    |                               | CORRECT<br>ANSWERS        | INCORRECT<br>ANSWERS | SCORE                              | what reat animal<br>was used for the                              | were killed by<br>dinosaurs in The | name of the ship that carried T-rex to                   | logo for a Toronto-<br>based NBA team?     | name of F<br>Flintstone |
| amona<br>xop woop<br>isch |                               |                           | 5<br>3<br>3          | 2 4467<br>4 2850<br>4 2667         | jack russell terner<br>jack russell terner<br>jack russell terner | 17<br>45<br>6                      | Pacific Princess<br>Pacific Princess<br>Pacific Princess | Triceratops<br>Velociraptor<br>Triceratops | Dino<br>Dino<br>Dino    |
|                           |                               |                           |                      |                                    |                                                                   |                                    |                                                          |                                            |                         |
| MITCH TABS                | RELOW TO VEW YOU              | IR END OF GAME            | PATINGS & INDI       | UDUAL OUESTION BR                  | CARDOWN                                                           |                                    |                                                          |                                            |                         |
| WITCH TABS                | BELOW TO VIEW YOU             | UR END OF GAME            | RATINGS & INDI       | VIDUAL QUESTION BR                 | EAKDOWN                                                           |                                    |                                                          |                                            |                         |
| WITCH TABS                | BELOW TO VIEW YOU             | UR END OF GAME.           | RATINGS & NDF        | VIDUAL QUESTION BR                 |                                                                   |                                    |                                                          |                                            |                         |
| NITCH TABS                | BELOW TO VIEW YOU             | UR END OF GAME            | RATINGS & INDI       | VIDUAL QUESTION BR                 | EARDOWN                                                           |                                    |                                                          |                                            |                         |
| NITCH TABS                | BELOW TO MEW YO               | UR END OF SAME            | RATINGS & NDF        | VIDUAL QUESTION BR                 |                                                                   |                                    |                                                          |                                            |                         |
|                           | BELOW TO NEW YOU              | UR END OF GAME            | RATINGS & NDF        | VIDUAL QUESTION BR                 |                                                                   |                                    |                                                          |                                            |                         |

You can also access an overview of the quiz:

| PROTECTED VEW Be careful-free from the             | internet cart contain viriates, Uniese y | ourneed to edit, it is safer to sta | y in Prefacted View. | inalska Editiong |     |   |   |   |
|----------------------------------------------------|------------------------------------------|-------------------------------------|----------------------|------------------|-----|---|---|---|
| * 1 × 4 5 10                                       | E (seconds)                              |                                     |                      |                  |     |   |   |   |
| A                                                  | в                                        | c                                   | D                    | E                | (F) | 0 | н | 1 |
| DUESTION                                           | ANSWER 1                                 | ANSWER 2                            | ANSWER 3             | WEWER 4          |     |   |   |   |
| fon many "people" were killed by dinosaura in      | The Lost Ward 17                         | 10 *                                | ·11- ·               | 45*              |     |   |   |   |
| No.of answers<br>Average answer speed<br>% correct | 33.                                      | 1 1<br>5.6 6-1<br>33%               | 0                    | 1<br>5.4         |     |   |   |   |
| TUDENT                                             | ANSWER                                   | TIME (seconds)                      | SCORE                |                  |     |   |   |   |
| Ramona<br>Iaisch<br>woop woop                      | 87<br>6<br>45                            | 56<br>61<br>64                      | 917<br>0<br>0        |                  |     |   |   |   |
| 00000000                                           |                                          |                                     |                      | _                |     |   |   |   |
| WITCH TABS BELOW TO VIEW YOU                       | IR SCORES & END OF SAV                   | IE RATINOS                          |                      |                  |     |   |   |   |
|                                                    |                                          |                                     |                      |                  |     |   |   |   |
|                                                    |                                          |                                     |                      |                  |     |   |   |   |
|                                                    |                                          |                                     |                      |                  |     |   |   |   |
|                                                    |                                          |                                     |                      |                  |     |   |   |   |

Happy Kahooting!

Here is a great tutorial from YouTube: https://www.youtube.com/watch?v=pFFv6\_6was4

Feel free to contact me if you have questions:

Robin Rhodes West Wilkes High School 336-973-4503 rhodesr@wilkes.k12.nc.us